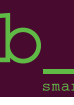

### 1.

Gehen Sie auf die Website : www.b-smarts.net.

Geben Sie den Standort, das Datum sowie die Personenanzahl ein. Wenn Sie einen Promocode besitzen, geben Sie diesen im Feld ein und bestätigen Sie diesen.

Klicken Sie auf den Button "Verfügbarkeit prüfen".

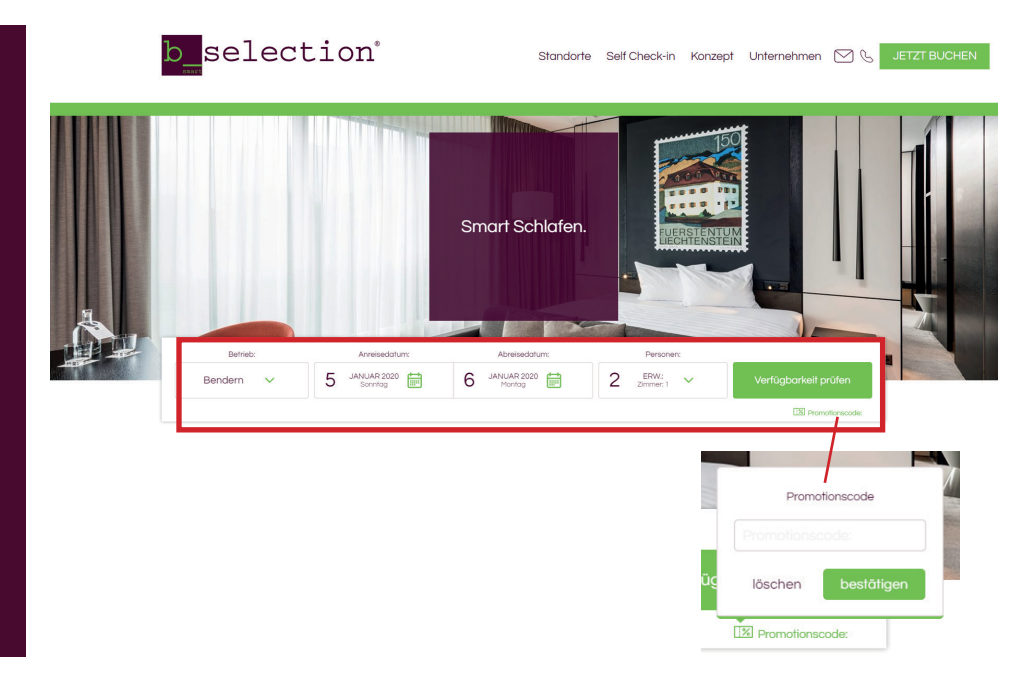

# 2.

Wählen Sie das gewünschte Zimmer und klicken Sie auf "INFOR-MATION UND RESERVIERUNG" und anschliessend auf "JETZT BUCHEN".

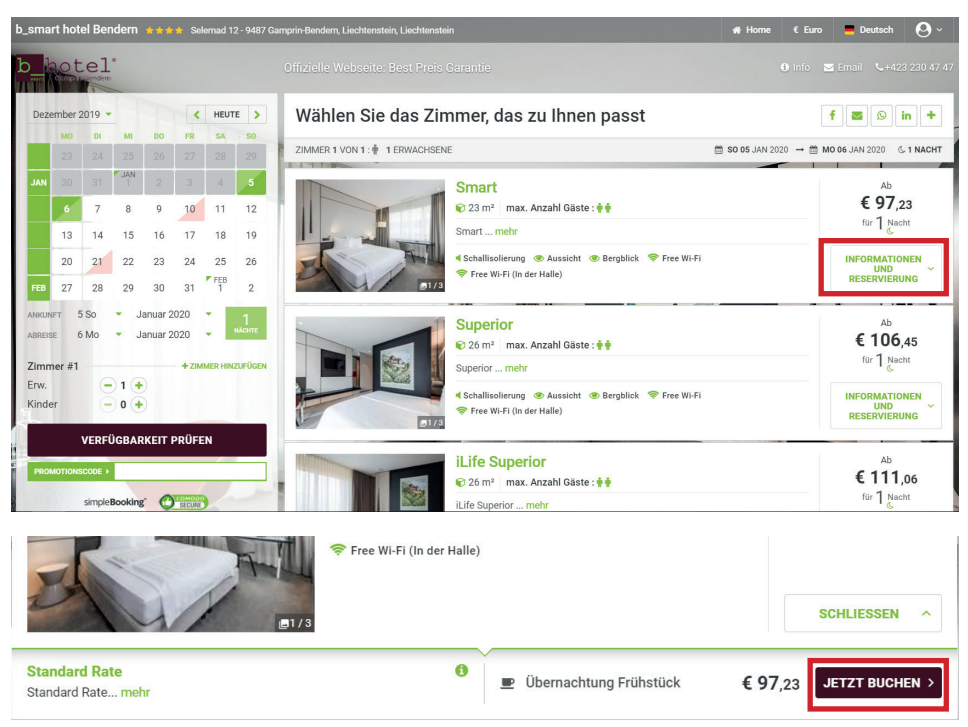

## 3.

Melden Sie sich über Ihren Facebook- oder Google-Account an, dann füllt es die nachfolgenden Felder automatisch an.

ODER Füllen Sie die Felder aus.

ODER Klicken Sie auf "Ich habe ein Konto" (ganz unten).

Danach "FORTSETZEN" anklicken.

| Ihre Reservierungen                                                                                                    | Bitte geben Sie Ihre Daten ein                                                      | Die Vorteile der<br>Direktbuchung                                    |
|----------------------------------------------------------------------------------------------------|-------------------------------------------------------------------------------------|----------------------------------------------------------------------|
| Donnerstag Freitag<br>23 24 1 1                                                                                                    | Melden Sie sich mit Ihrem sozialen Netzwerk an, um die Reservation zu erleichtern.  | ✓ Bestpreisgarantie                                                  |
| Jan 2020 Jan 2020 Nächte Personen                                                                                                    | F FACEBOOK G GOOGLE                                                                 | A Direkthushung Kaine Bushungegehühr                                 |
|                                                                                                    | oder Bitte geben Sie Ihre Daten ein                                                 | Direktudending, Keine Buendingsgebunn                                |
| < ZURUCK                                                                                                    | Vorname                                                                             | <ul> <li>Exklusive Sonderangebote und<br/>Vergünstigungen</li> </ul> |
| Ausgewählte Zimmer / Preise                                                                                                    |                                                                                     |                                                                      |
| Smart - 1 Erwachsene CHF 148,00                                                                                                    | Nachname                                                                            |                                                                      |
| Kostenlose Stornierung bis Mi, 22. Januar<br>2020                                                                                                    | Email                                                                               |                                                                      |
| Gesamtbetrag CHF 148.00                                                                                                    |                                                                                     |                                                                      |
|                                                                                                    | Bestätigung e-mail                                                                  |                                                                      |
|                                                                                                    | Besondere Wünsche                                                                   |                                                                      |
|                                                                                                    | Geben Sie die vollständigen Namen der Gäste für jedes Zimmer ein.                   |                                                                      |
|                                                                                                    | Erwachsene #1 (optional)                                                            |                                                                      |
|                                                                                                    | Loh stimme der Speicherung meiner persönlichen Daten zu. (Datenschutz-Bestimmungen) | i Sie buchen zum günstigsten Preis und zu den besten Konditionen.    |
|                                                                                                    | FORTSETZEN                                                                          |                                                                      |
|                                                                                                    | Bestpreisgarantie.                                                                  | 1 weitere Person bucht dieses Hotel<br>jetzt                         |
| And the second second se | Ich habe ein Konto                                                                  | T                                                                    |

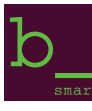

#### e Euro 💻 Deutsch 😣 🗸 4. tel Füllen Sie die weiteren Felder von Ihre Reservierungen Die Vorteile der Direktbuchung "Letzter Schritt der Reservierung" Letzter Schritt der Reservierung aus. ✓ Bestpreisgarantie Nachnam Direktbuchung, Keine Buchungsgebühr < ZURÜCK 🖋 SUCHE ÄNDERN Exklusive Sonderangebote und Vergünstigungen Email Ausgewählte Zimmer / Preise € 97,23 lart - 1 Erwachsene Indard Rate - Übernachtung Frühstück Land Wählen Sesamtbetrag € 97,23 PLZ Adresse Stadt 🚺 Sie zahlen in der Land CHF 105,50 Mohiltelefon Sie buchen zum günstigsten Preis und zu den besten Konditionen. Damit wir Sie bei Frager Telefon (optional) 1 weitere Person bucht dieses Hotel jetzt Ihre Reservierungen 5. Garantie dieser Reservierung Geben Sie die Kreditkartendaten Alle Informationen sind durch das 2048 Bit SSL-Verschlüsselungsprotokoll geschützt. 1 1 . für die Reservierungs-Garantie ein. • Kreditkarte PC) DS < ZURÜCK Kreditkarten Informationen KreditKarten informationen Die Angaben zu hier Kreditkarte sind erforderlich, um Ihre Reservierung zu ganatieren. Es wird jedoch keinerlei Vorauszahlung erhoben. Eine Abbuchung erfolgt nur im Falle einer nicht fristgerechten Stomierung lätte überprüfen Sie, do Kartennummer und Gültigkeitsdaturt himer Kreditkarte korerkte eingeben sind. Bei eventuell fehlerhaften Angaben ist Ihre Reservierung ungültig und wird ohne Vorankündigung gelocht. Bitte übergrüffen Sie die Gültigkeit Ihrer Kreditkarte. Ihr Abreisedatum muss innerhalb der Gültigkeit Ihrer Kreditkarte liegen. Ausgewählte Zimmer / Preise rt - 1 Erwachsene -dard Rate - Übernachtung Frühstück € 97,23 € 97,23 Gesamtbetrag Sie 2 CHF 105,50 ✓ Keine Kaution erforderlich Wählen Kartennummer Karteninhaber Ablaufdatum G Sicher buchen CHF 105,50 6. Ich habe die Re Wählen Sie "Ich habe die Reser-RESERVIEREN vierungskonditionen und Daten-Sicher und ohne Provi schutzbestimmungen gelesen und akzeptiert" aus und klicken Sie an-

## 7.

Ihre Buchung ist nun abgeschlossen. Sie können die Bestätigung mittels "VOUCHER DRUCKEN" ausdrucken. Parallel dazu erhalten Sie eine Buchungsbestätigung per Mail.

schliessend auf "RESERVIEREN".

Wir wünschen Ihnen einen schönen Aufenthalt bei uns!

#### b\_hotel Herzlichen Glückwunsch! Ihre Reservierung war erfolgreich Herzlichen Glückwunsch! Ihre Reservierung war erfolgreich Reservierung Nr. 2020011010629481 des Fr, 10 Jan 2020 — 10:09:27 GMT+0100 Ankunft: Di. 14. Januar 2020 Ihre Reservier Abreise: Mi. 15. Januar 2020 2020011010629481 Nächte: 1 Bald werden Sie per E-mail eine Bestätigung mit Zimmer: 1 Gäste: 1 Erwachsene Wir raten Ihnen diese Seite zu drucken und beim Check-in an der Rezeption zu übergeben Ausgewählte Zimmer / Preise IER DRUCKEN 🖨 iLife Junior Suite Standard Rate CHF 188,00 samter Reservierungsbetrag: CHF 188,00 Persönliche Daten Tamara Land Liechte Adresse: Hainweg Stadt Staat/Region E-mail tw@b-smarts +423 793 32 12 Mobiltolofor Daten Kreditkarte Kartentyp MaetarCard XXXXXXXXXXXXX4157 ine Geschäfts- und Stornierungsbedingungen: se Stornierung möglich bis 18 Uhr einen Tag vor der Anreise